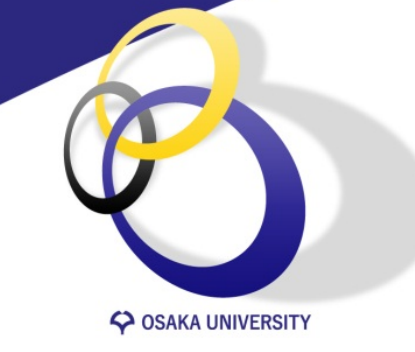

### Blackboard Collaborate Ultra入門 Part 2「遠隔講義画面にアクセスする」

大阪大学 サイバーメディアセンター

Ver. 2020.04.07

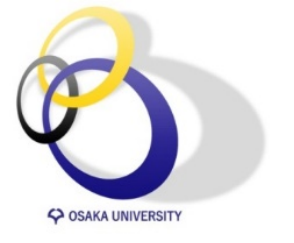

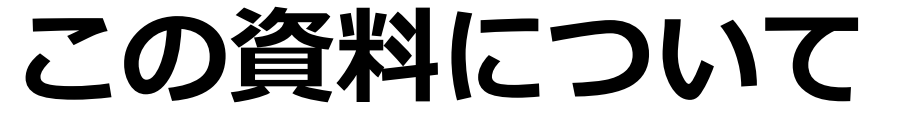

- 1. 講義画面へのアクセス方法
- 2. 講義画面でできること
  - A) 画面共有
  - B) 参加者確認
  - C) チャット
  - D) 参加者からのフィードバック
  - E) ホワイトボード機能
  - F) ブレークアウトグループ
  - G) 出欠確認
- 3. 試してみる

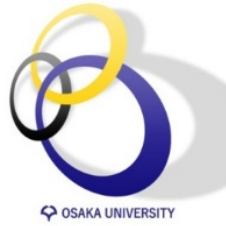

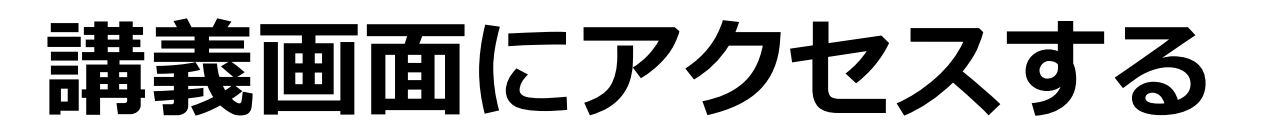

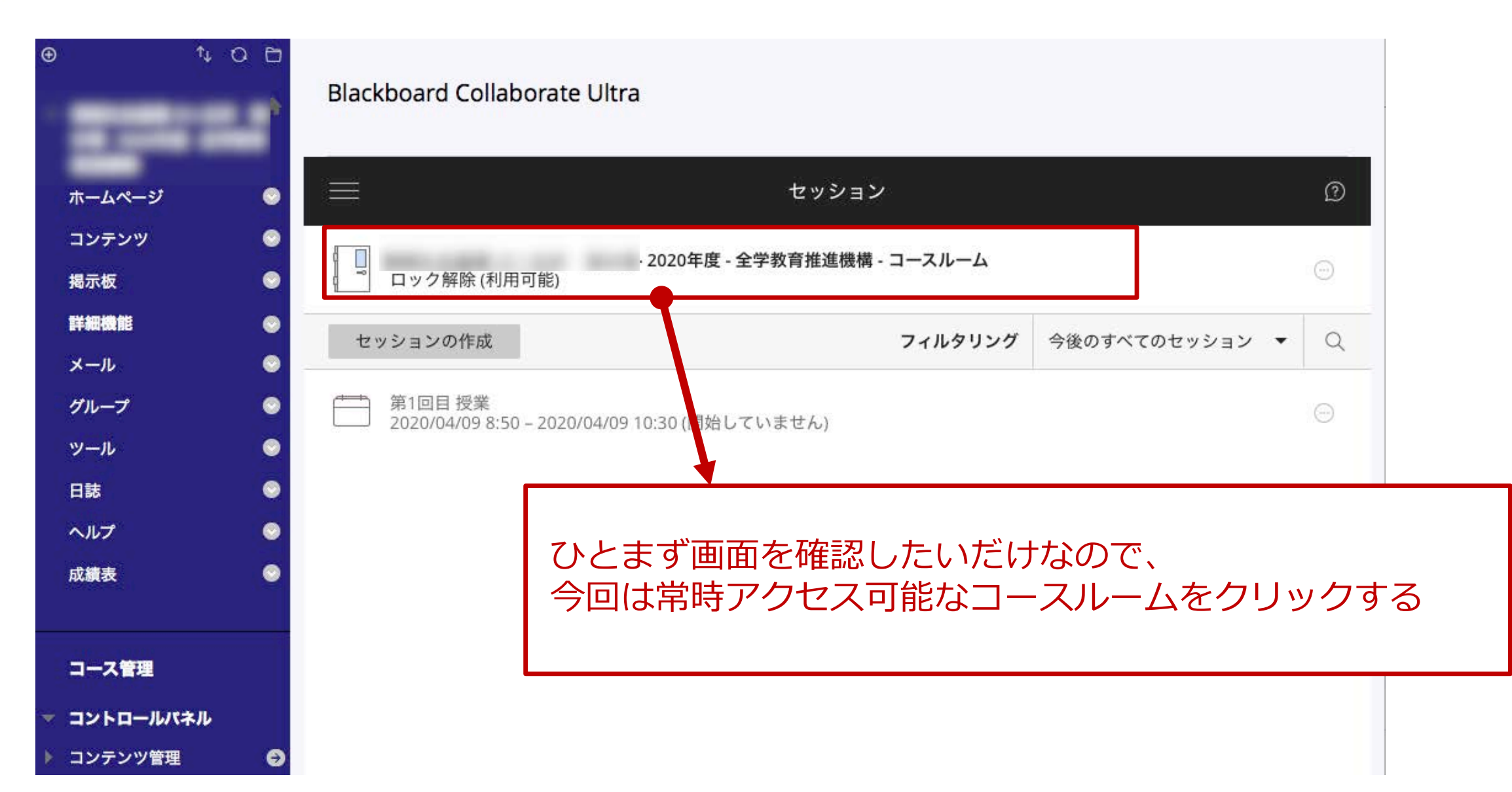

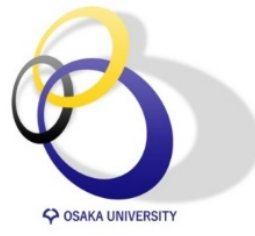

コースルームに参加をクリック

|                                              | セッション トキナロチレ ヘーナフォオ トキナロインレンチ       |
|----------------------------------------------|-------------------------------------|
| 情報社会基礎・情報科学基礎(教材公開用)                         | · コースルーム 「報社会基礎・情報科字<br>基礎(教材公開用)-コ |
| (」 ロック解除 (利用可能)<br>セッションの作成                  | ースルーム                               |
| 第1回目授業                                       |                                     |
| └──┘ 2020/04/09 8:50 - 2020/04/09 10:30 (開始し | 「ついません」                             |
|                                              |                                     |
|                                              |                                     |
| [コースルームに参加]                                  | をクリック                               |

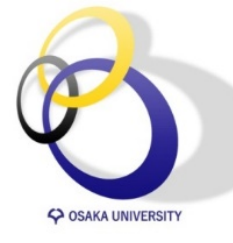

### 遠隔講義の画面が開く

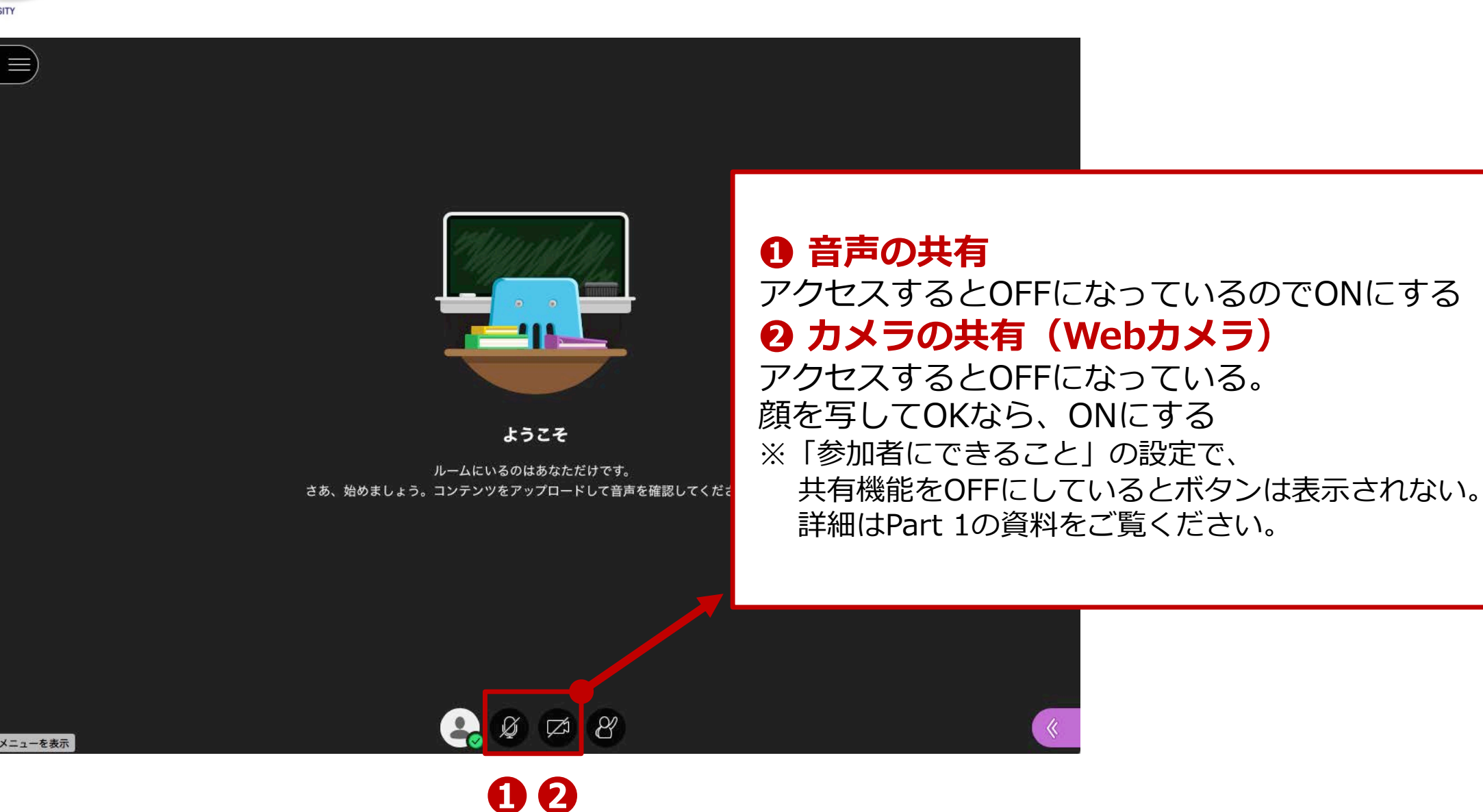

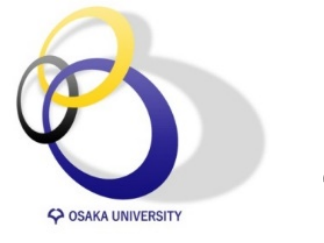

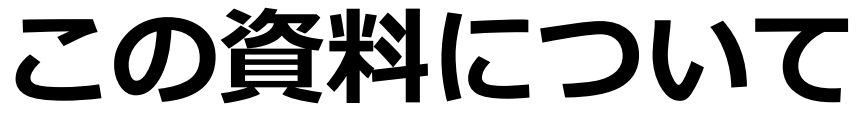

1. 講義画面へのアクセス方法

### 2. 講義画面でできること

- A) 画面共有 B) 参加者確認
- C) チャット
- D) 参加者からのフィードバック
- E) ホワイトボード機能
- F) ブレークアウトグループ
- G) 出欠確認
- 3. 試してみる

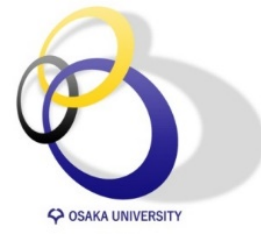

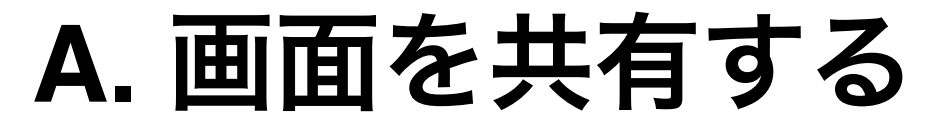

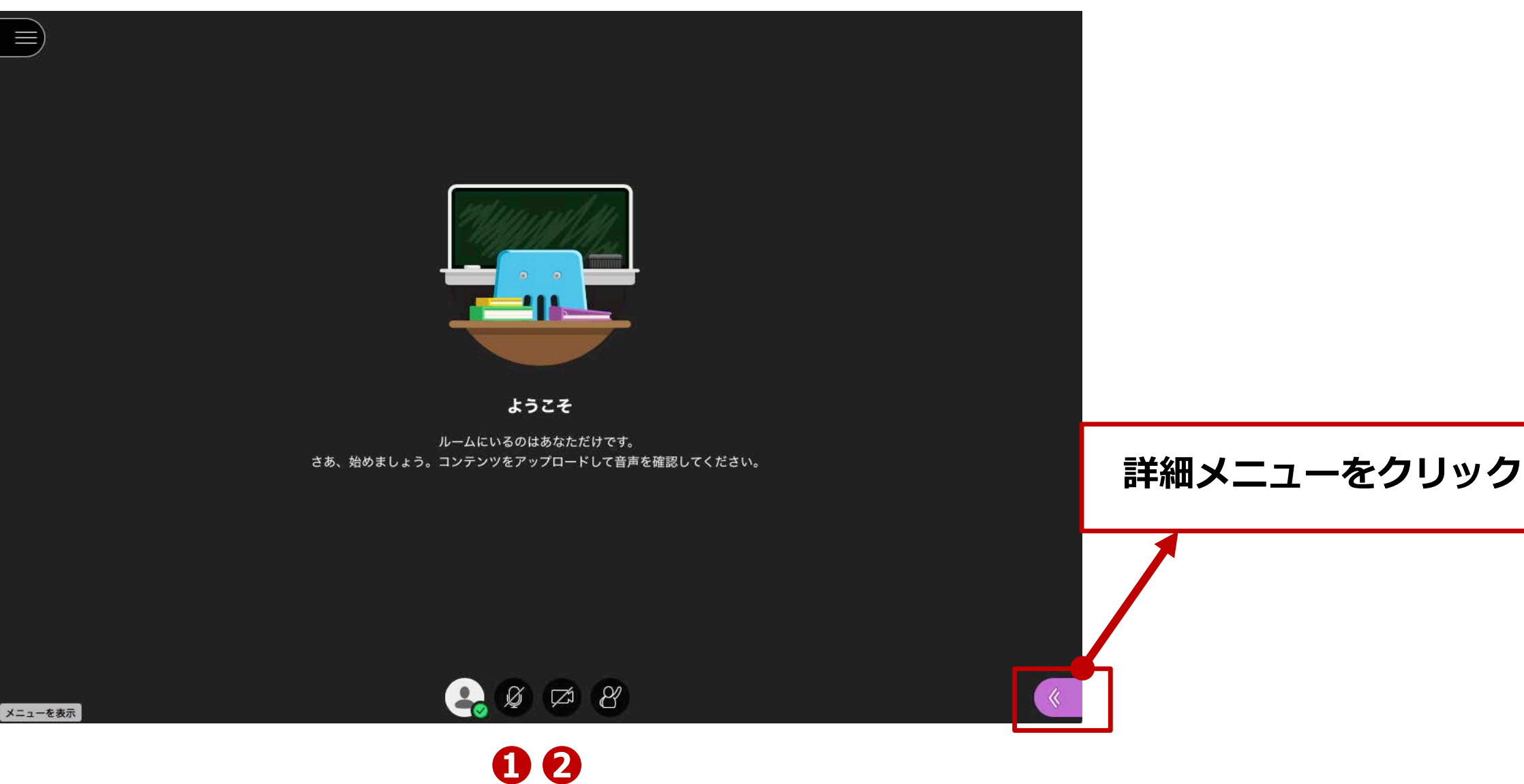

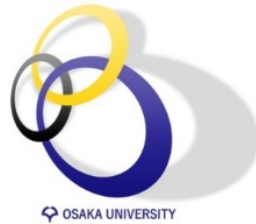

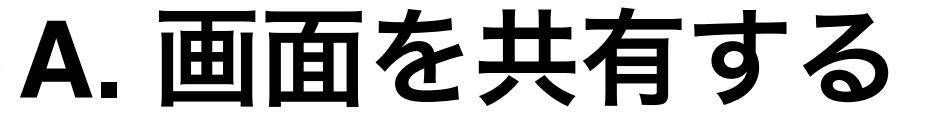

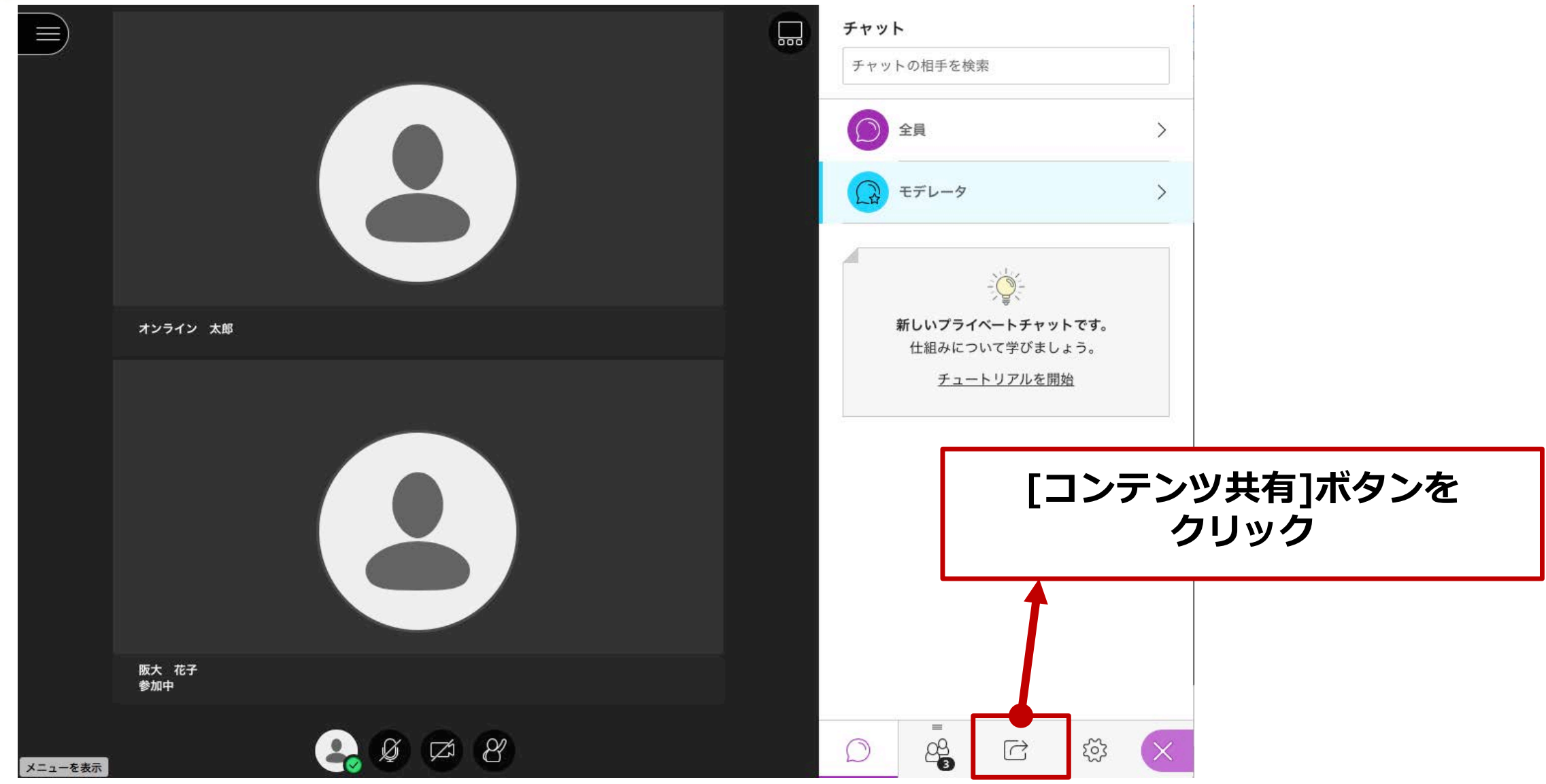

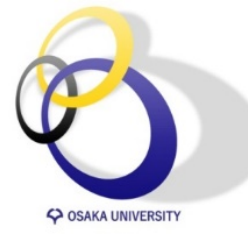

## A. 画面共有の開始

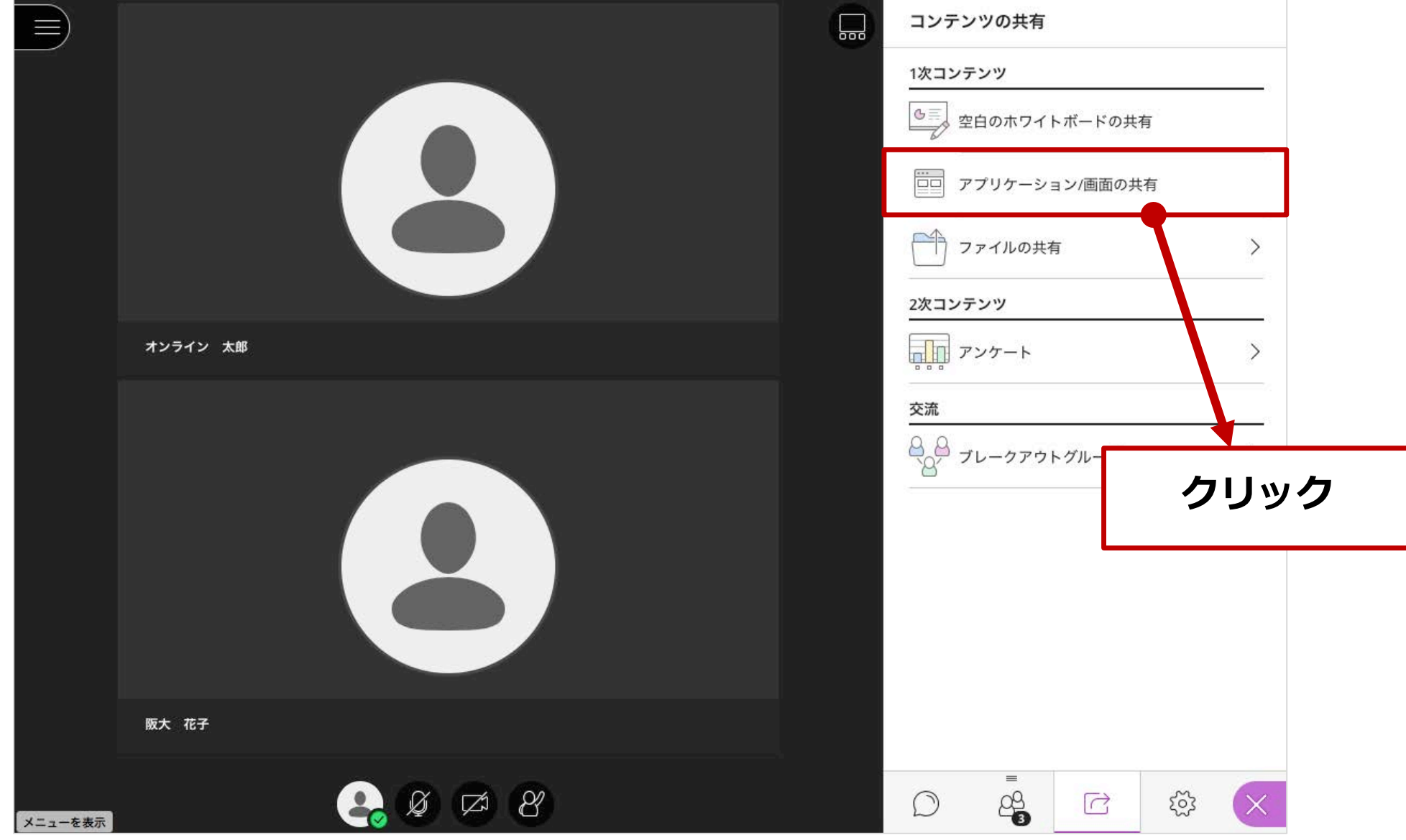

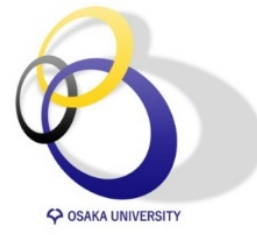

# A. 共有する画面・ウィンドウの選択

### 共有する画面を選択する(表示されない場合はお使いのブラウザがChromeかご確認ください)

|                                                                            | 画面を共有する                            | 1                    | 2011 ( 10 101 - 10 1 1 1 1 1 1 1 1 1 1 1 1 1 1 | コンテンツの                                                                               | 共有        |     |   |
|----------------------------------------------------------------------------|------------------------------------|----------------------|------------------------------------------------|--------------------------------------------------------------------------------------|-----------|-----|---|
|                                                                            | au.bbcollab.com が画面コンテン<br>あなたの全画面 | アプリケーション ウィンドウ       | Chrome タブ                                      | 1次コンテンツ                                                                              |           |     |   |
|                                                                            |                                    |                      | 0                                              | ◎ 二 空白の7                                                                             | ホワイトボードの扌 | ŧ有  |   |
|                                                                            |                                    |                      | 6                                              | アプリク                                                                                 | アーション/画面の | 共有  |   |
|                                                                            | 債報社会基礎・情報科学                        | introduction_collabo |                                                | 一 ファイノ                                                                               | レの共有      |     | > |
|                                                                            |                                    |                      |                                                | 2次コンテンツ                                                                              |           |     |   |
|                                                                            |                                    |                      |                                                | アンケー                                                                                 | - ト       |     | > |
| 【注意】<br>全画面を共有すると合わせ鏡のような現象が<br>しまうので、 <b>アプリケーションウィンドウ(</b><br>ることをお勧めします | が起こって<br><mark>Dみ</mark> 共有す       |                      | 3<br>キャンセル 共有                                  | <u>交流</u><br>日<br>日<br>・<br>・<br>・<br>・<br>・<br>・<br>・<br>・<br>・<br>・<br>・<br>・<br>・ | フアウトグループ  |     | > |
|                                                                            |                                    |                      |                                                |                                                                                      | =         | ~   |   |
|                                                                            |                                    |                      |                                                | D e                                                                                  |           | र्े | X |

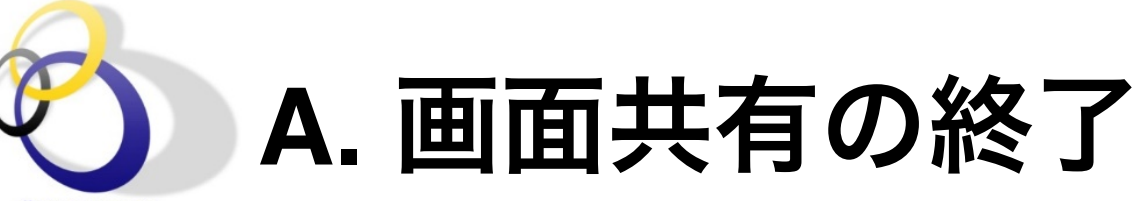

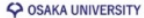

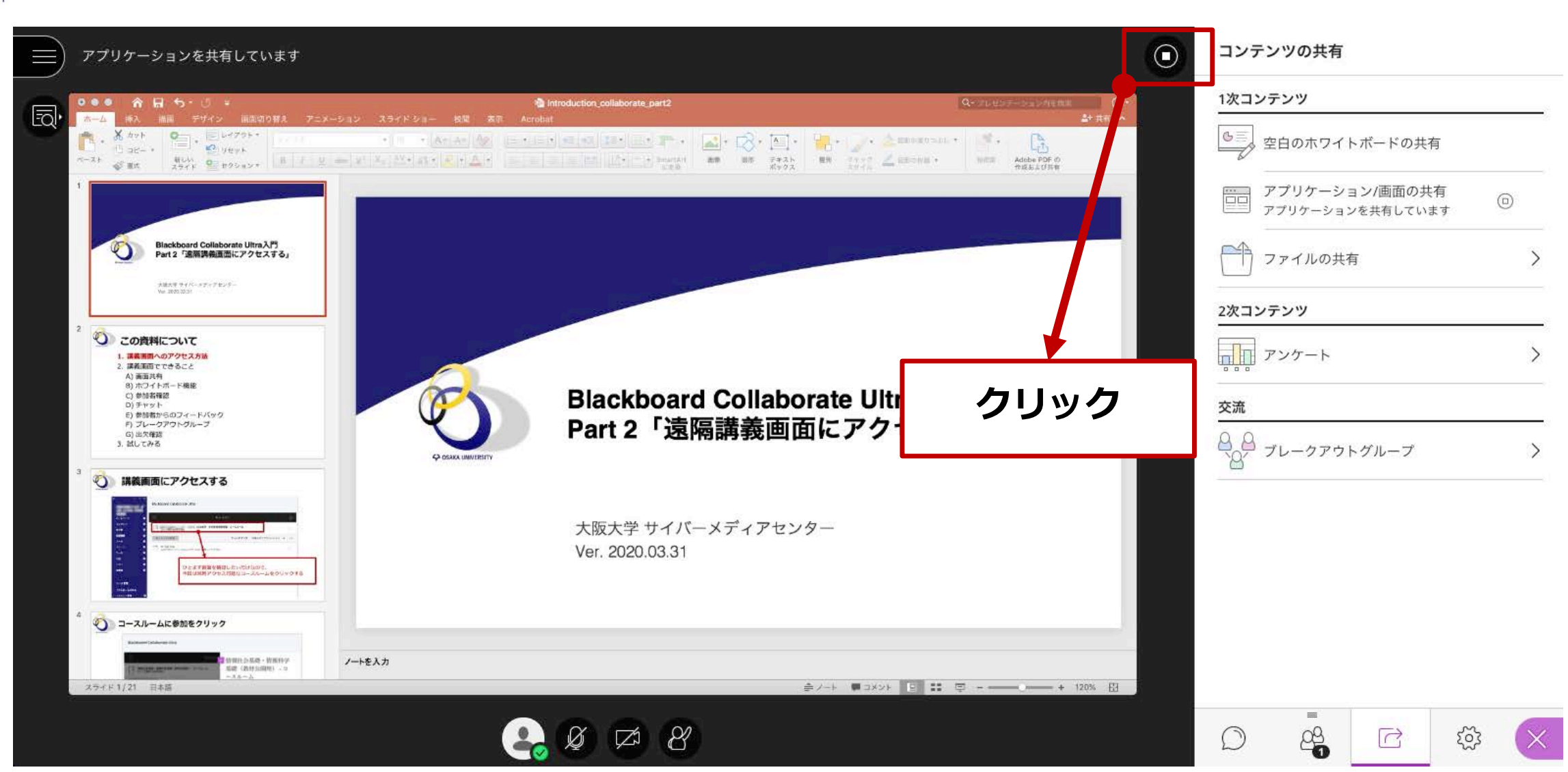

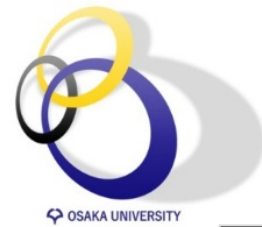

### B. 参加者を確認する

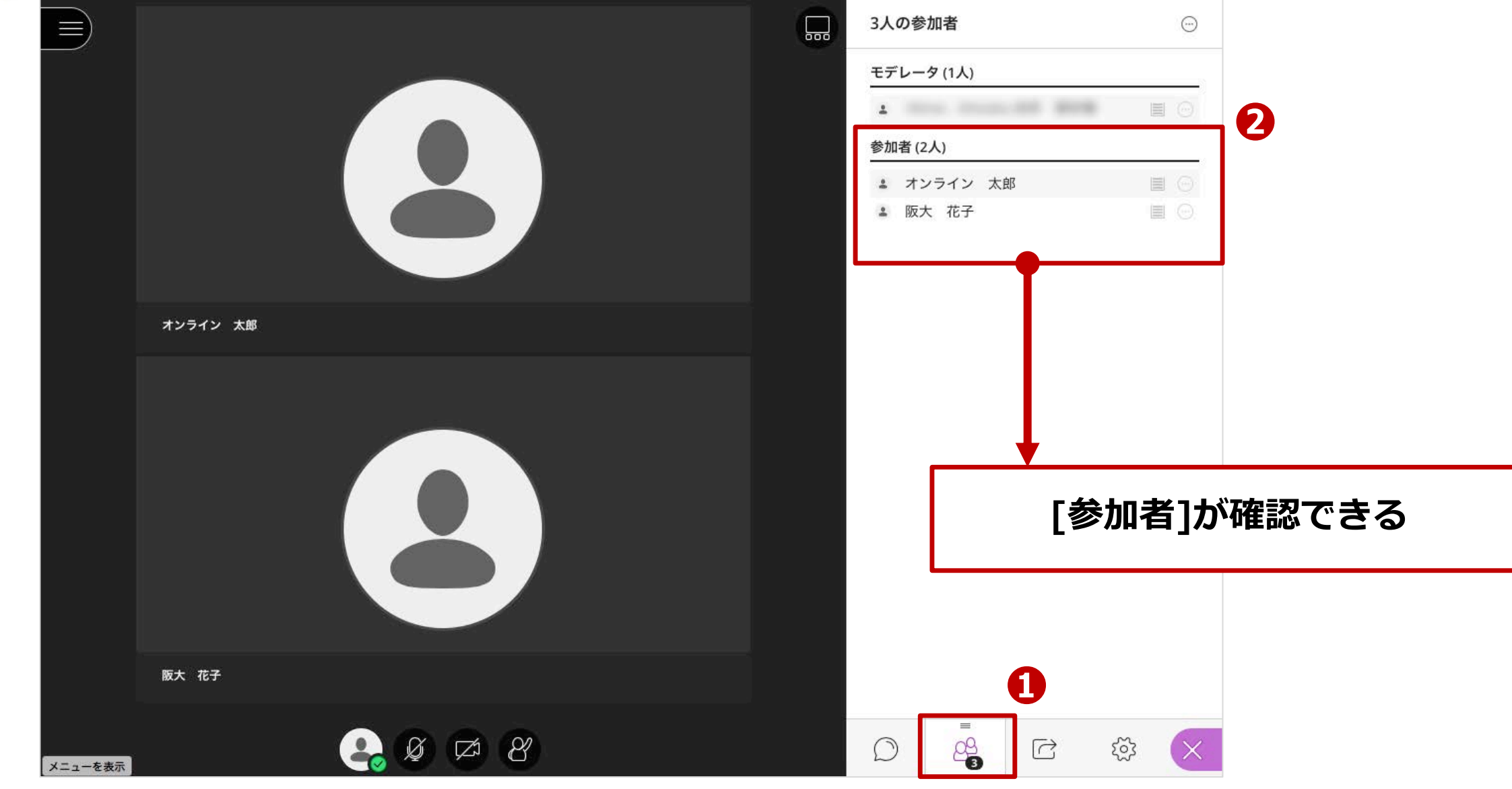

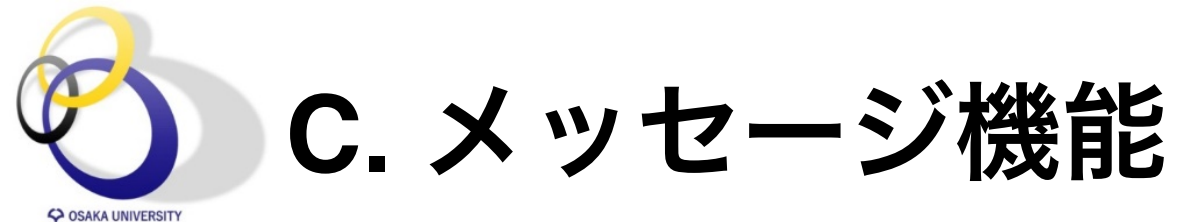

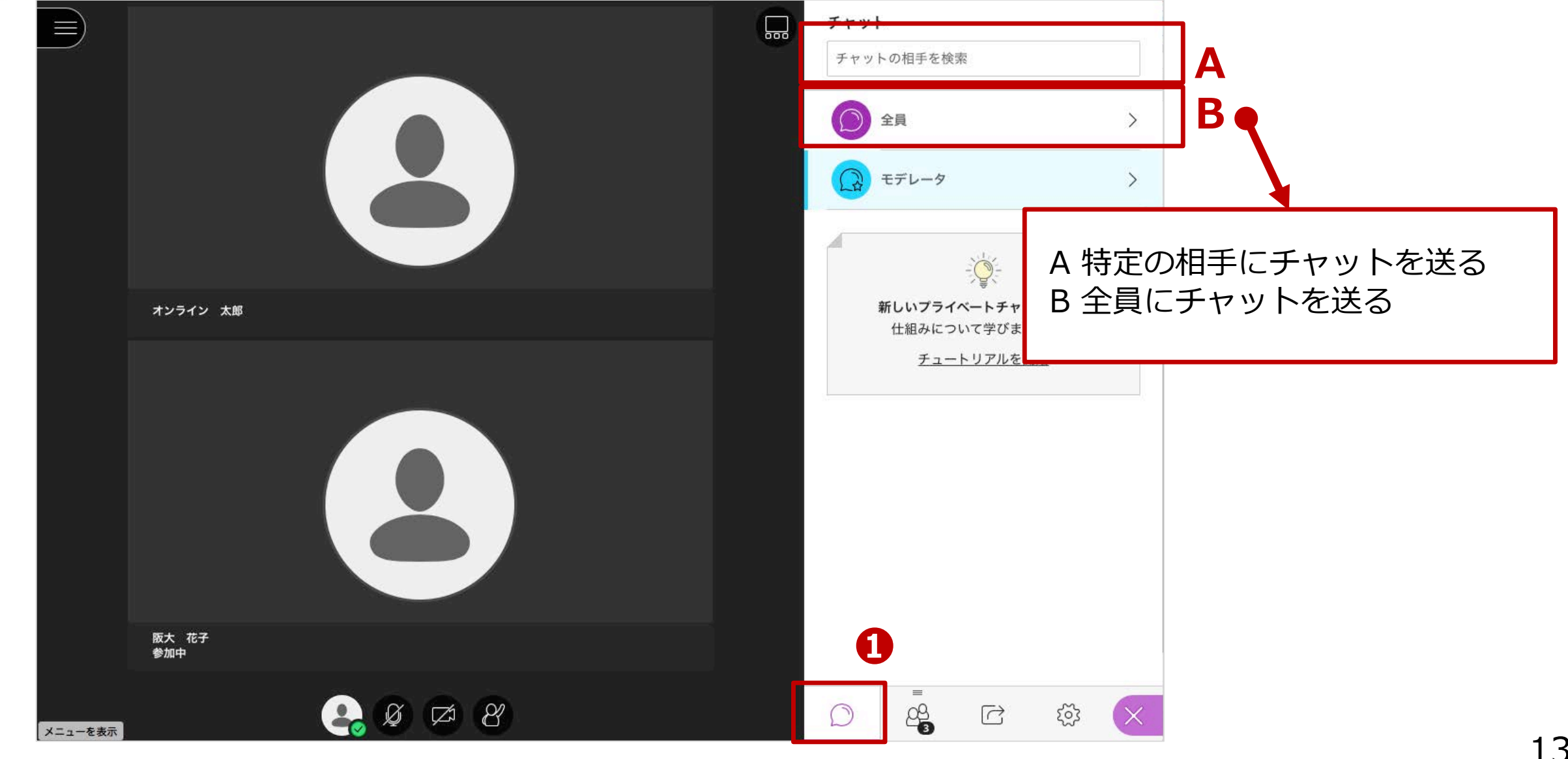

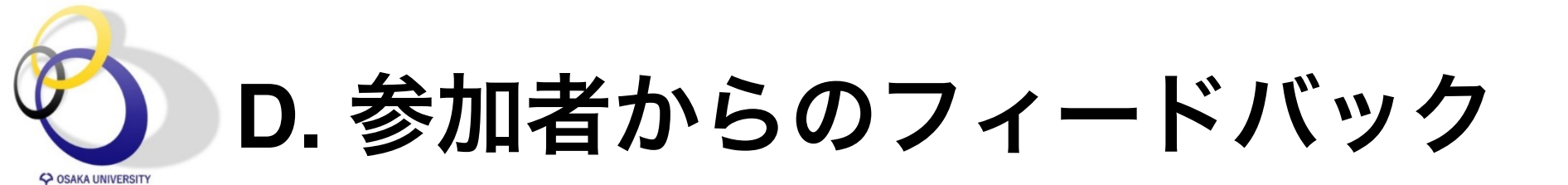

### 学生は以下のボタンを使ってフィードバックを返すことができる

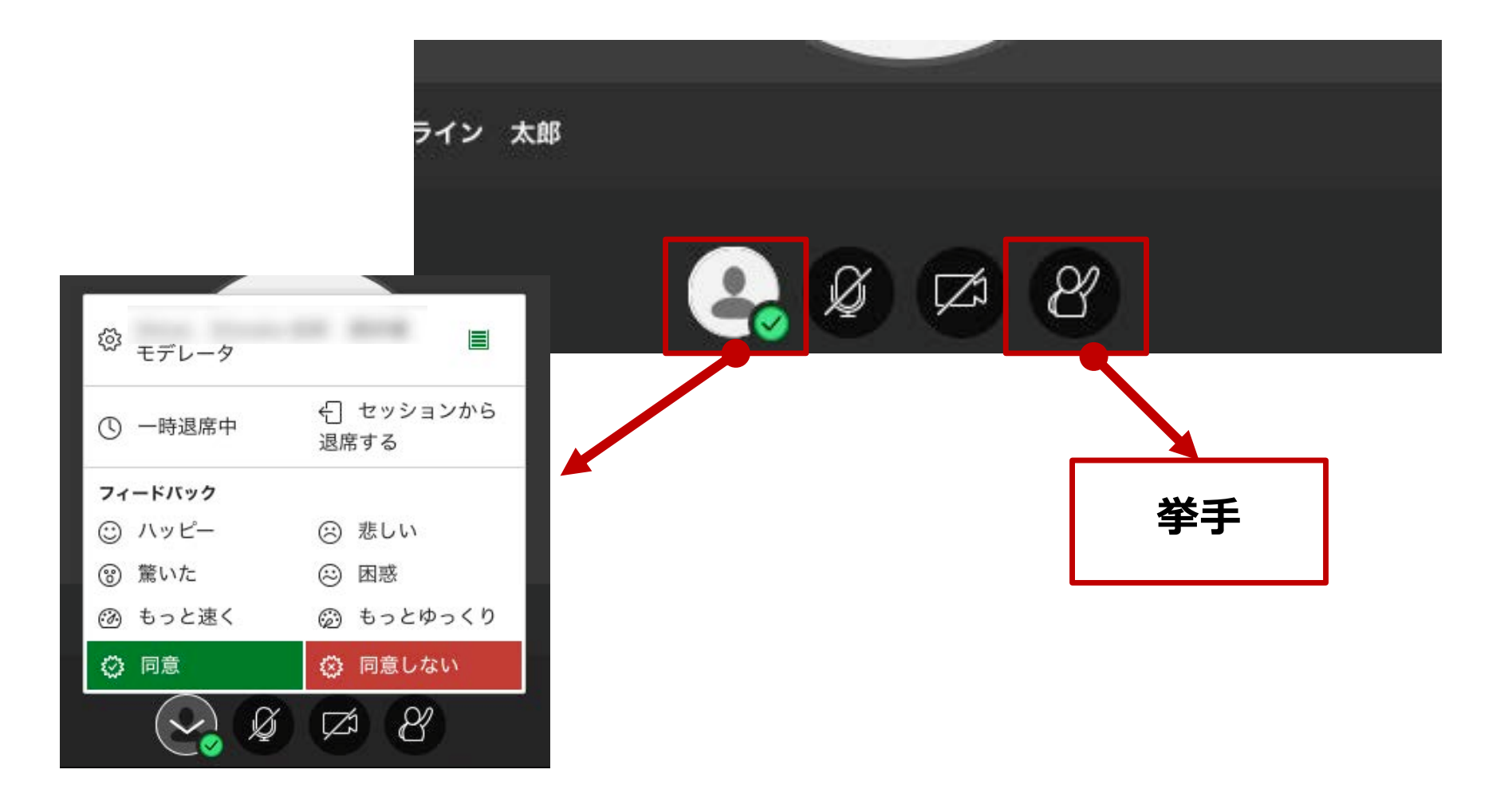

D. 参加者からのフィードバック

|                | 3人の参加者                 | $\odot$   |
|----------------|------------------------|-----------|
|                | モデレータ (1人)             |           |
| <u>挙手の取り消し</u> |                        | •         |
|                | 参加者 (2人)               |           |
|                | 纉 オンライン 太郎             | <b>02</b> |
|                | ≗ 阪大 花子                |           |
|                | 3人の参加者                 |           |
|                | モデレータ (1人)             |           |
|                | A 1000 100000 000 0000 |           |
|                | 参加者 (2人)               |           |
|                | ジ オンライン 太郎             |           |
|                | ▲ 阪大 花子                |           |

OSAKA UNIVERSITY

**挙手のフィードバック** ポップアップが表示
 参加者メニューに挙手のアイコンが表示

その他のフィードバック ③ フィードバックの集計結果が表示 ④ 誰がそのフィードバックを行ったか表示 ※その他のフィードバックは

一定時間経過するとクリアされる

#### 【通知音を停止したいとき】

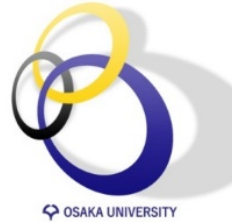

# E. ホワイトボード機能

|              | <b>チャット</b><br>チャットの相手を検索                                         |
|--------------|-------------------------------------------------------------------|
|              | <ul> <li>全員</li> <li>モデレータ</li> </ul>                             |
| オンライン 太郎     | <sup>✓</sup> 買 <sup>×</sup><br>新しいプライベートチャットです。<br>仕組みについて学びましょう。 |
| <b>Ft 77</b> | <sup>チュートリアルを開始</sup><br>[コンテンツ共有]ボタンを<br>クリック                    |
| 版大 花子<br>参加中 |                                                                   |
| x==-ezer     |                                                                   |

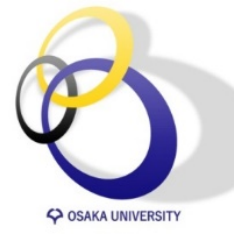

# E. ホワイトボード機能

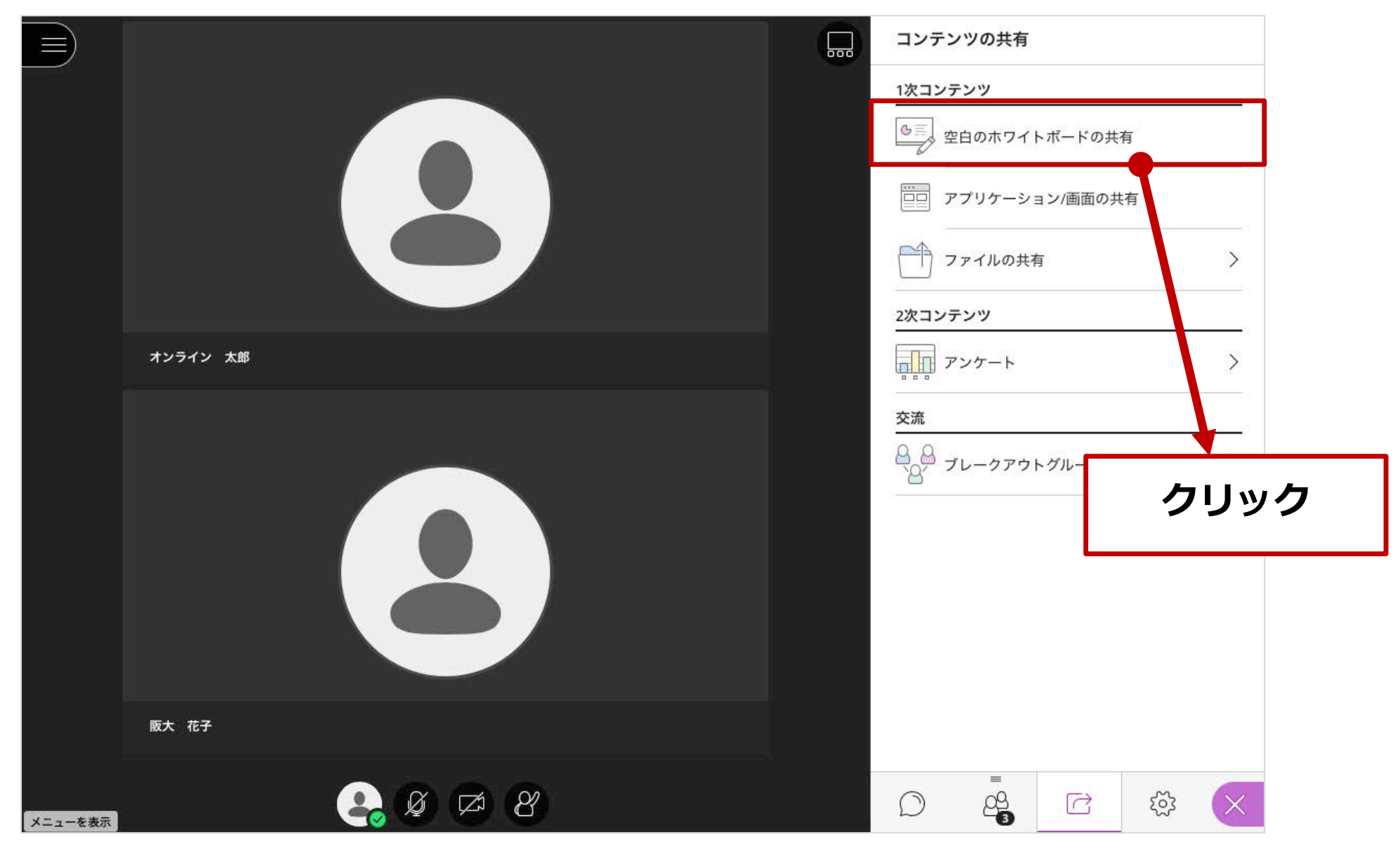

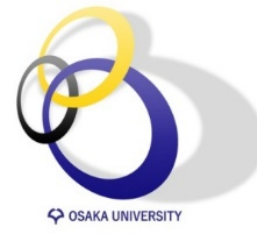

•

•

E. ホワイトボード機能

| $\blacksquare \otimes \textcircled{\bullet} \land \Box \mathbf{T} \otimes \bigcirc$ | コンテンツの共有                                                       |
|-------------------------------------------------------------------------------------|----------------------------------------------------------------|
|                                                                                     | 1次コンテンツ                                                        |
| EQ                                                                                  | <ul> <li>● 空白のホワイトボードの共有</li> <li>● ホワイトボードを共有しています</li> </ul> |
| 終了                                                                                  |                                                                |
|                                                                                     | ファイルの共有 >                                                      |
|                                                                                     | 2次コンテンツ                                                        |
|                                                                                     | <i>アンケート</i>                                                   |
|                                                                                     | 交流                                                             |
|                                                                                     | ◎ ブレークアウトグループ >                                                |
| ホワイトボードは保存できません<br>ホワイトボードを参加者にも利用させ<br>るかは、セッションの設定の「参加者                           |                                                                |
| にできること」で設定できます                                                                      |                                                                |
| e Ø 🖾 8                                                                             |                                                                |

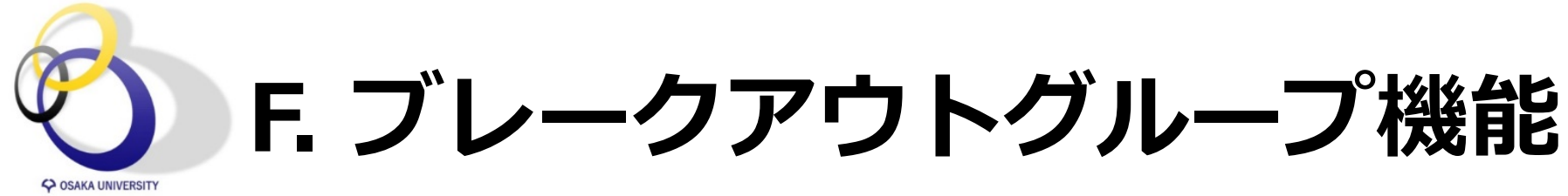

小人数のグループでセッションをもつためにモデレータはブレークアウトグループを作成 できる。一つのグループに追加可能な人数は250名まで。

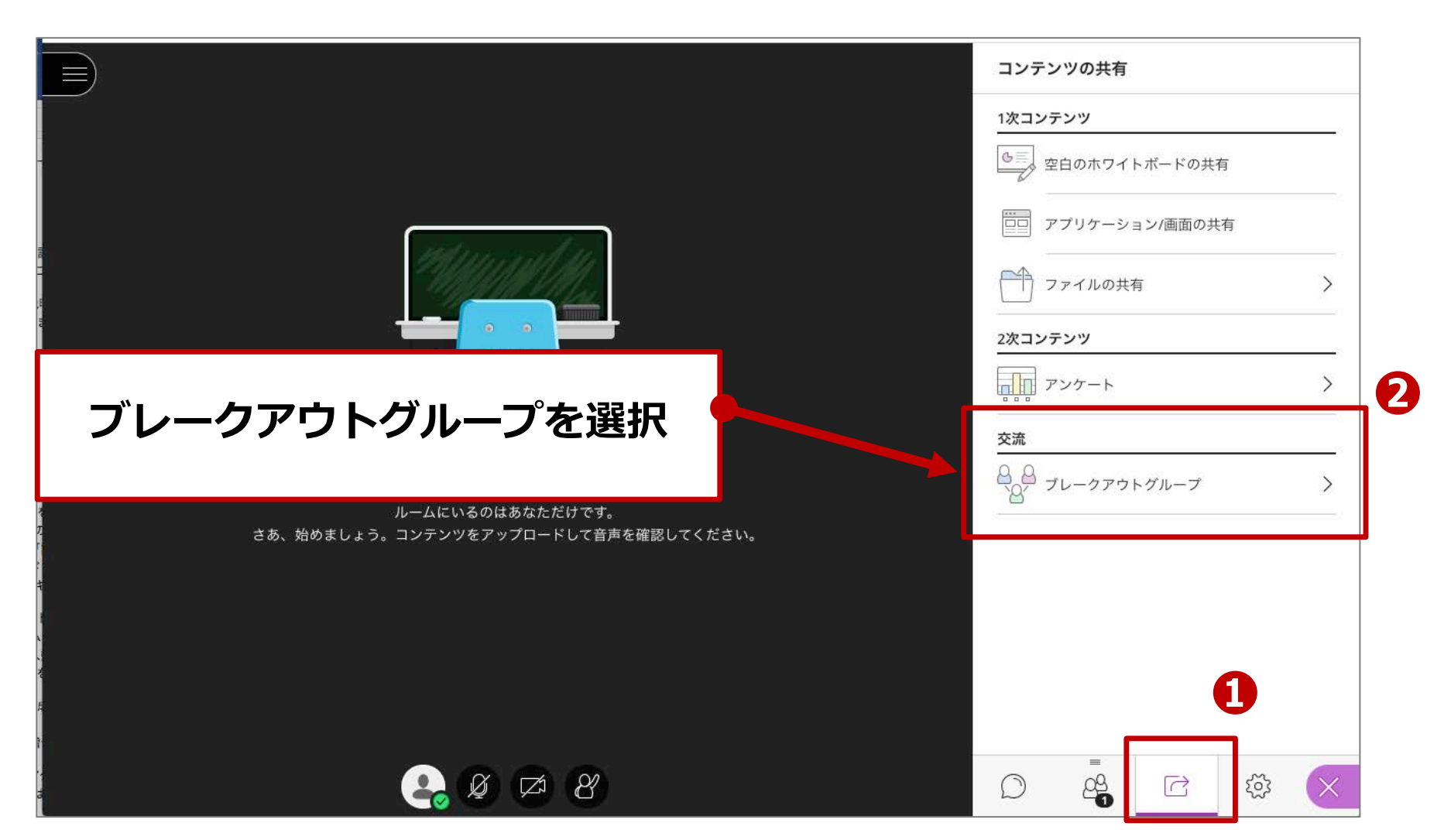

# ) F. ブレークアウトグループ機能

2

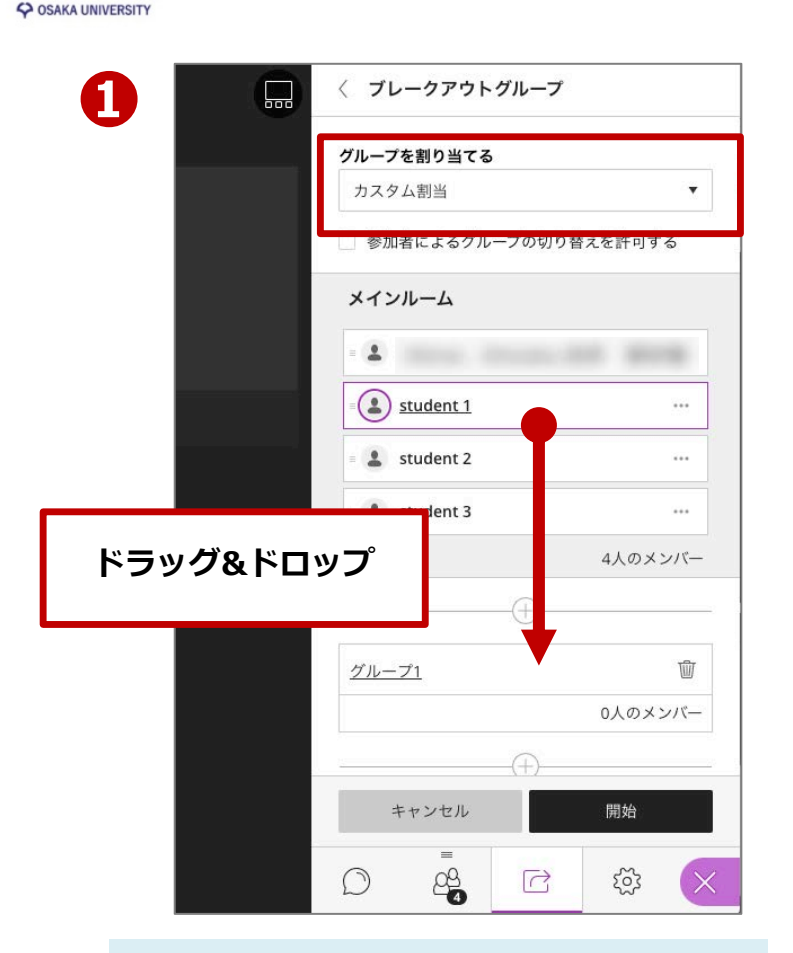

(1) グループ割当方法の選択 (今回はカスタム)
(2) グループ名の上に参加者を ドラッグ&ドロップ

| クループを割り当てる    |               |
|---------------|---------------|
| カスタム割当        |               |
| 参加者によるグル-     | - プの切り替えを許可する |
| メインルーム        |               |
| = (1)         |               |
| = 💄 student 3 | ***           |
|               | 2人のメンバ        |
|               | $\oplus$      |
| <u>グループ1</u>  | Ũ             |
| student 2     |               |
| = 💄 student 1 |               |
|               | 2人のメンバ        |
|               |               |
| キャンセル         | 開始            |

(3) 必要な参加者を割り当て [開始] ボタンを選択

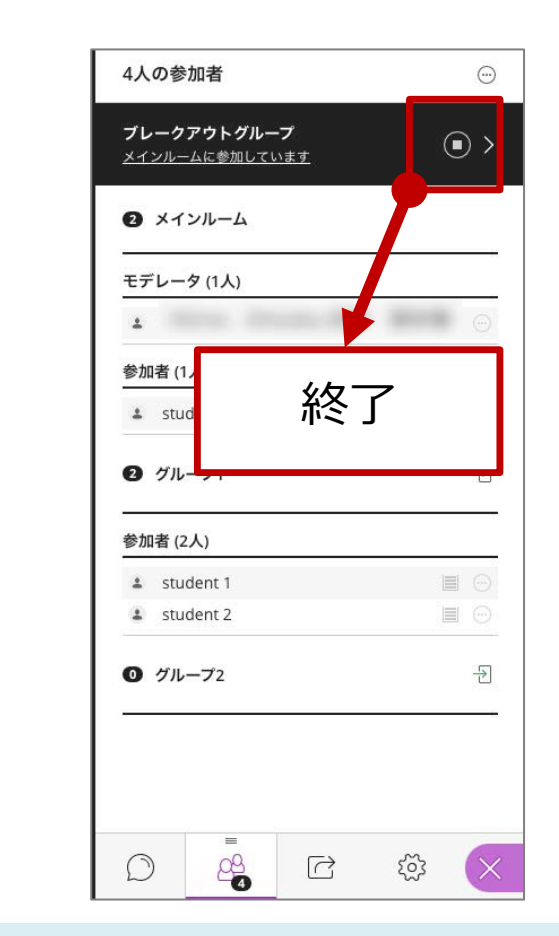

B

(4) グループの割当完了 モデレータが停止ボタンを押す と全員メインルームに画面が 切り替わる

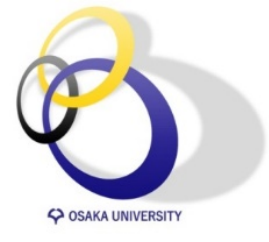

## G. 出欠確認: まずは遠隔講義を終了

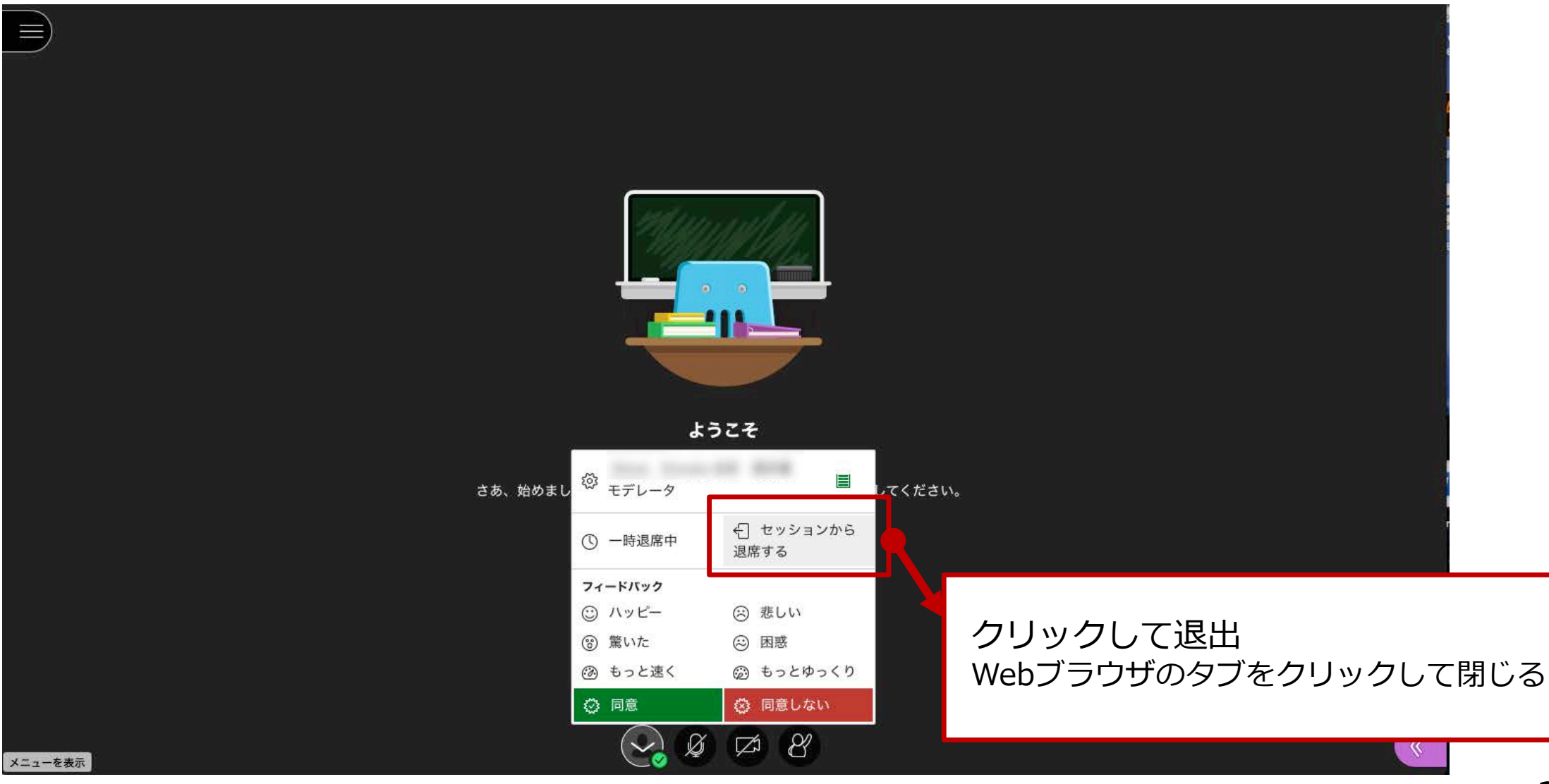

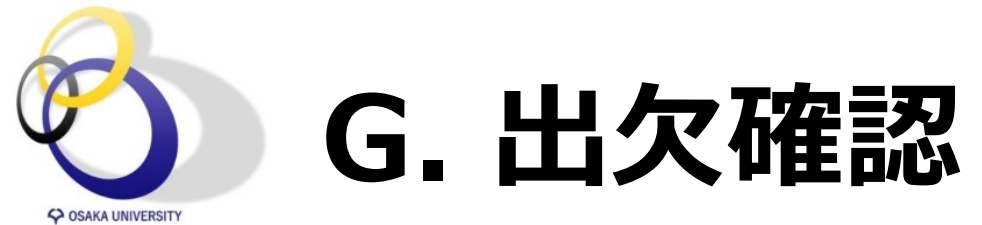

#### Blackboard Collaborate Ultra

| 三 セッション                                                                                   |       |                                       | Ø |
|-------------------------------------------------------------------------------------------|-------|---------------------------------------|---|
| 情報社会基礎・情報科学基礎(教材公開用) - コースルーム     ロック解除 (利用可能)                                            |       | 1                                     |   |
| セッションの作成                                                                                  | フィルタリ | ・ ・ ・ ・ ・ ・ ・ ・ ・ ・ ・ ・ ・ ・ ・ ・ ・ ・ ・ |   |
| ●●● 第1回目授業                                                                                |       | ◎ 設定の編集                               |   |
| 「」 2020/04/09 8:50 – 2020/04/09 10:30 (開始していません)                                          | 0     | 🖺 レポートの表示                             |   |
|                                                                                           | ,     | ∞ ゲストリンクをコピー                          |   |
|                                                                                           | /۱    |                                       |   |
| <ol> <li>         ① コースルームまたはセッション一覧の[…]ボタンをクリック          ② レポートの表示をクリック      </li> </ol> |       | 1                                     | _ |
|                                                                                           |       |                                       |   |

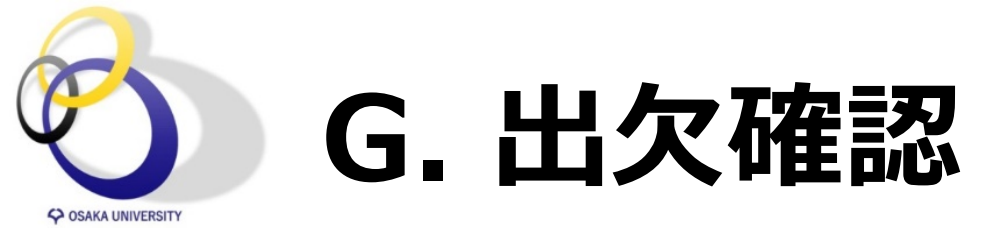

#### Blackboard Collaborate Ultra

| ×                | レポート : 情報社会基礎・情  | 報科学基礎(教材公開 | 開用) - コースル- | 4-      |            |
|------------------|------------------|------------|-------------|---------|------------|
|                  |                  |            |             | フィルタリング | すべてのレポート ▼ |
| 開始時間             | 終了時間             | 出席者        | 時間          | 出欠      |            |
| 2020/03/29 20:49 | 2020/03/29 21:44 | 3          | 00:54:12    | レポート    | を表示        |
| 2020/03/28 0:16  | 2020/03/28 0:21  | 1          | 00:05:48    | レポート    | を表示        |
| 2020/03/27 17:13 | 2020/03/27 18:16 | 1          | 01:02:46    | レポート    | を表示        |
| 2020/03/27 11:08 | 2020/03/27 12:37 | 2          | 01:29:37    | レポート    | を表示        |
|                  | 表示               | したいレポート    | をクリック       |         |            |

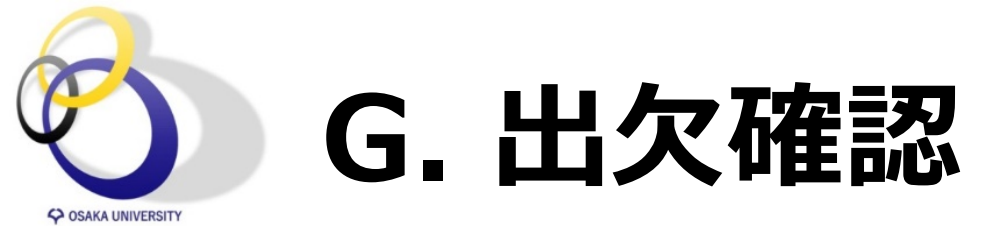

#### Blackboard Collaborate Ultra

| セッションの詳細                                     |                            |           |             |           |           |          |          | C |
|----------------------------------------------|----------------------------|-----------|-------------|-----------|-----------|----------|----------|---|
| <b>2020年3月29日日曜日</b><br>20:49 — 21:44<br>出度考 | 名前                         | ロール       | 出席者のタ<br>イプ | 最初の<br>参加 | 前回の<br>退席 | 合計時<br>間 | 参加<br>回数 |   |
| ロルディ<br>3<br>セッションの平均時間<br>00:30:27          | Strength Strengther Street | モデレ<br>ータ | 統合          | 20:49     | 21:36     | 00:45:47 | 2        |   |
|                                              | オンライン 太郎                   | 参加者       | ゲスト         | 20:57     | 21:38     | 00:40:31 | 1        |   |
| ツール<br>→ レポートのエクスポート<br>印刷可能<br>CSVにエクスポート   | 阪大花子                       | 参加者       | ゲスト         | 21:02     | 21:38     | 00:35:32 | 1        |   |
| サポート                                         |                            | ァイルで      | も確認可能       | נע        |           |          |          |   |

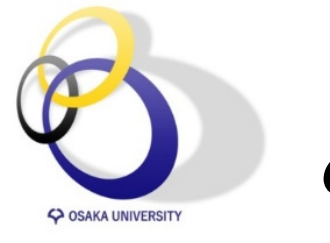

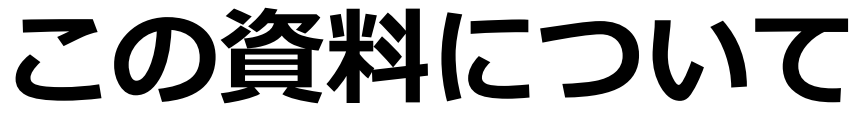

- 1. 講義画面へのアクセス方法
- 2. 講義画面でできること
  - A) 画面共有
  - B) 参加者確認
  - C) チャット
  - D) 参加者からのフィードバック
  - E) ホワイトボード機能
  - F) ブレークアウトグループ
  - G) 出欠確認

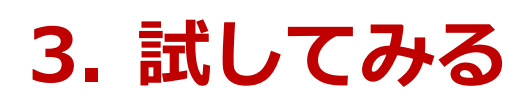

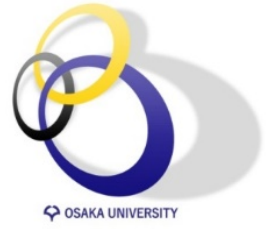

講義のシミュレーションがしたい

| Blackboard Collaborate Ultra                                                                                                    |                                                                                         |
|----------------------------------------------------------------------------------------------------|-----------------------------------------------------------------------------------------|
|                                                                                                    | × 情報社会基礎・情報科学                                                                           |
| <ul> <li>□ 情報社会基礎・情報科学基礎(教材公開用) - コースルーム<br/>ロック解除(利用可能)</li> <li>セッションの作成</li> <li>第1回目授業<br/>2020/04/09 8:50 - 2020/04/09 10:30 (開始していません)</li> </ul> | 基礎(<br>タ<br>ースルー<br>ゴラウザを複数起動して、<br>ゲストリンクを使ってアクセスすることで<br>試すことができます<br>& <u>コースルーム</u> |
|                                                                                                    | <ul> <li>・ コースルームに参加</li> <li>✓ ゲストアクセス</li> </ul>                                      |
|                                                                                                    | ゲストのロール ゲストリンク<br>モデレータ ▼ https://au.bbcollab.con □<br>セッションの設定                         |

26